## INSTRUKCJA INSTALACJI APLIKACJI UPRAWNIENIA BUDOWLANE NA TELEFONIE IPHONE (przeglądarka SAFARI)

- 1. Otwórz w przeglądarce Safari na swoim IPhone stronę aplikacji: <u>www.app.uprawnieniabudowlane.net/login</u>
- 2. Kliknij przycisk pokazujący więcej opcji.

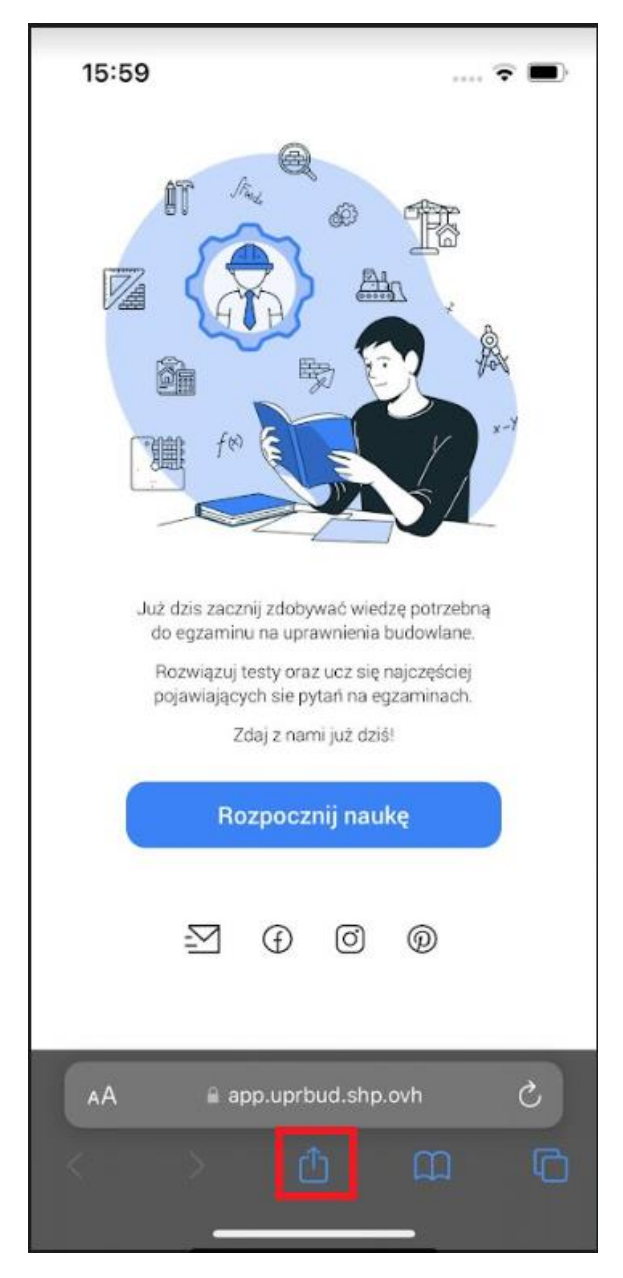

3. Kliknij *"Do ekranu początkowego"*. Opcja ta rozpocznie instalacje aplikacji.

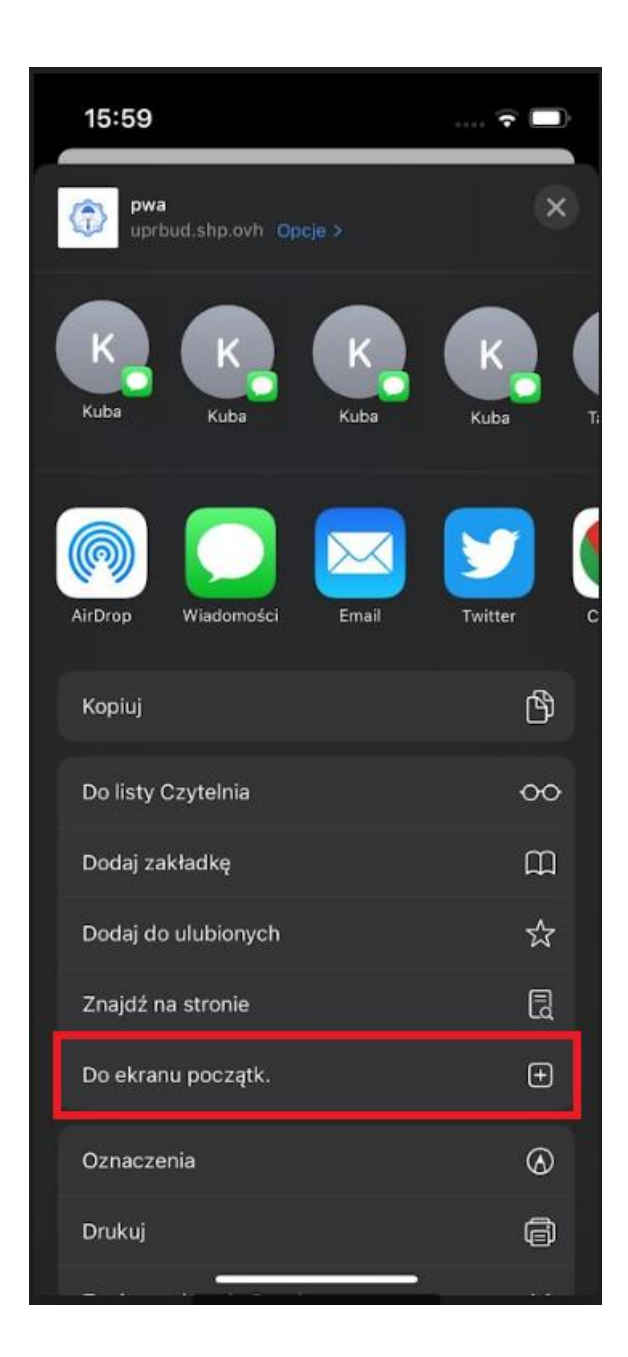

4. Postępuj zgodnie z instrukcjami wyświetlanymi na ekranie, żeby zainstalować Aplikację.

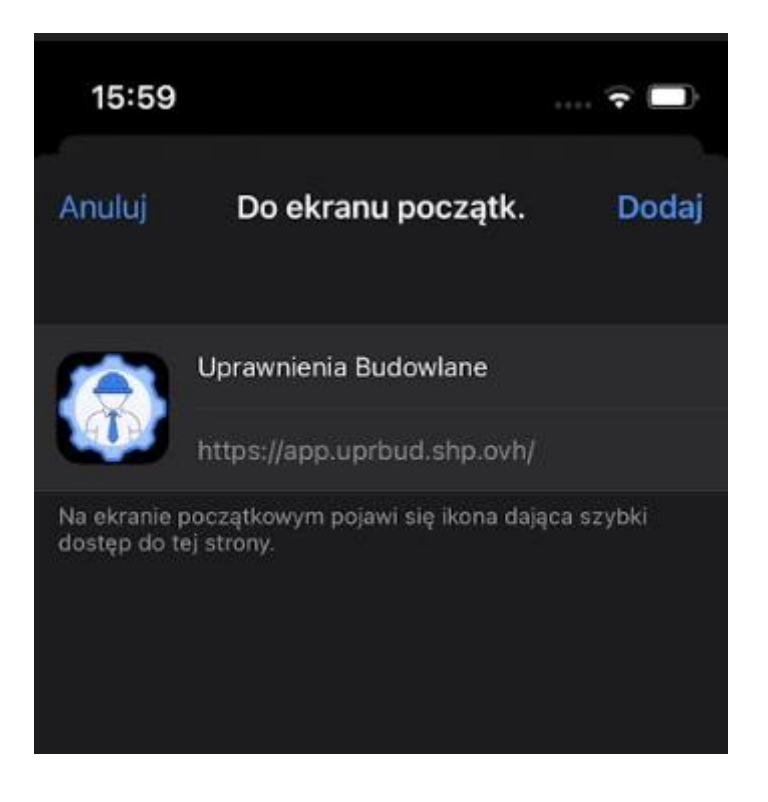

5. Po chwili aplikacja zostanie zainstalowana a skrót dodany na pulpit.

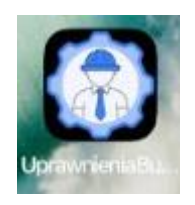